## 事業所向け 電子申請届出システムデモ環境ご利用にあたり

デモ環境では、共通IDを使い申請・届出の試行が可能です。機能把握や業務検討等にご活用ください。 なお、本番環境をご利用の際のログインはGビズIDが必須となります。

## 接続について

申請届出URL: 【<u>https://demo.kaigokensaku.mhlw.go.jp/shinsei</u>/】 ログインID:以下いずれかのIDをご利用ください。 (デモ環境のログイン画面でも「ログインアカウントについて」を押下することで同様のIDとパスワードをご確認いただけます。) 「<u>demo1@kaigokensaku.mhlw.go.jp</u>」 「<u>demo2@kaigokensaku.mhlw.go.jp</u>」 「<u>demo3@kaigokensaku.mhlw.go.jp</u>」

パスワード:「password」(上記ID全てと共通のパスワードです。)

## 確認事項

・接続したページの背景が水色でページ左上の名称が「デモ電子申請届出システム」となっていることをご確認ください。 (本番環境はページ背景が白、名称が「電子申請届出システム」となっております。)

## 注意点

- ・デモ環境では、全自治体が申請先として選択可能です。申請後の自治体での受付以降の処理は原則行われません。
- ・デモ用のログインアカウントは共有です。同一のログインアカウントを複数のユーザが利用可能です。
- ・同一のログインアカウントで入力された情報は相互に閲覧・利用可能です。個人情報や機密情報は入力しないでください。
- ・入力した申請届出データは毎日24時に削除します。翌日は利用できませんのでご注意意ください。
- ・申請時及び、受付時にメール送付はありません。
- ・デモ環境の仕様・操作方法について
- のお問い合わせは原則受け付けておりません。
- ・操作方法につきましては「ヘルプ」画面の操作マニュアル・操作ガイドをご参照ください。